## 【ZOOM研修参加方法】

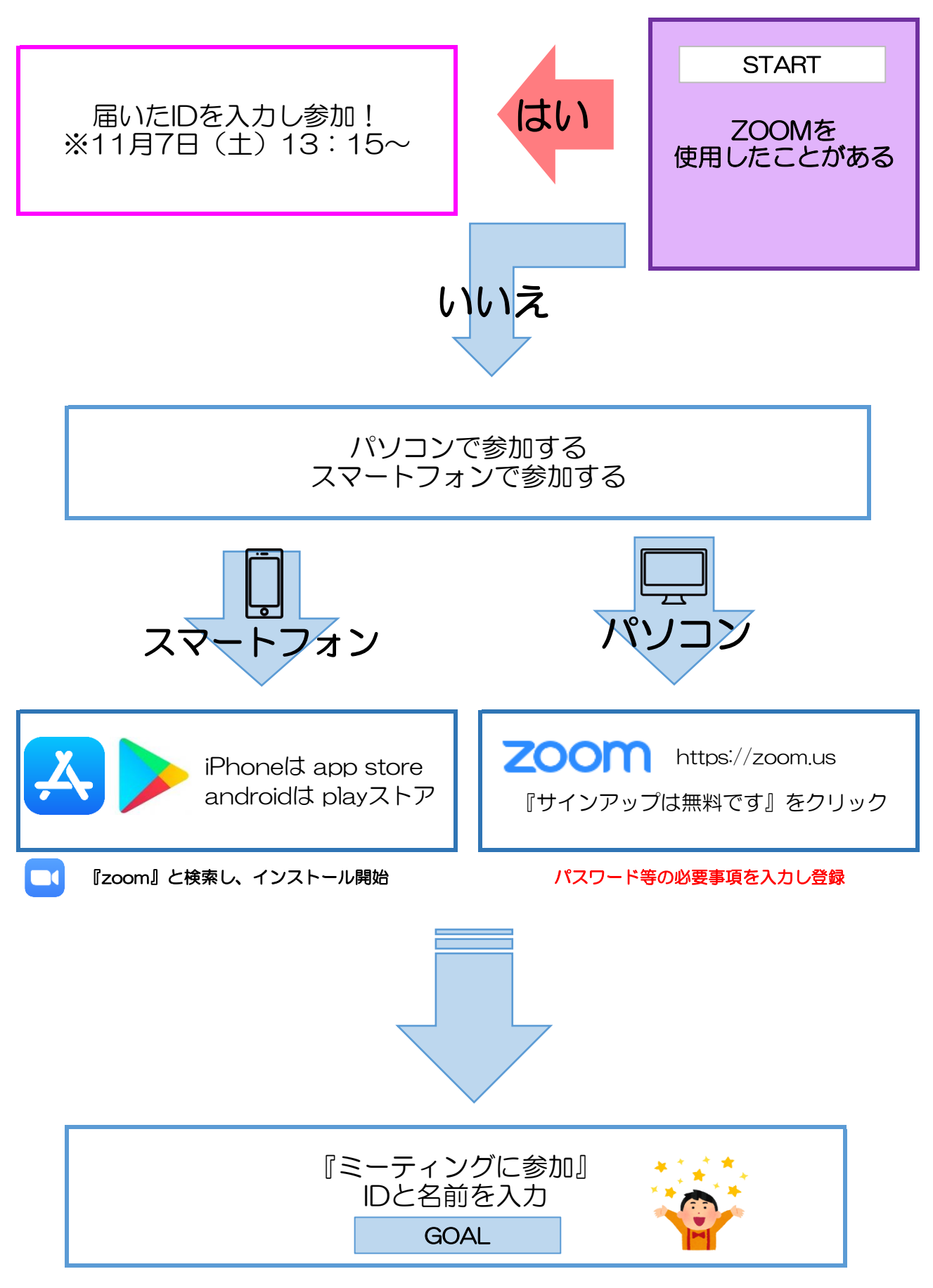

※講習会音声が聞こえない場合は「設定⇒オーディオ⇒スピーカー」より設定ください。 ※講習会当日は、主催側で視聴している方の音声をオフにさせていただきます。